# Configuring an IPSec Tunnel Between a Cisco VPN 3000 Concentrator and a Checkpoint NG Firewall

Document ID: 23786

# Contents

#### Introduction

**Prerequisites** Requirements Components Used Conventions Network Diagram Configurations Configure the VPN 3000 Concentrator Configure the Checkpoint NG Verify Verify the Network Communication View Tunnel Status on the Checkpoint NG View Tunnel Status on the VPN Concentrator Troubleshoot Network Summarization Debugs for the Checkpoint NG Debugs for the VPN Concentrator

# Related Information

This document demonstrates how to configure an IPSec tunnel with pre–shared keys to communicate between two private networks. In this example, the communicating networks are the 192.168.10.x private network inside the Cisco VPN 3000 Concentrator and the 10.32.x.x private network inside the Checkpoint Next Generation (NG) Firewall.

# Prerequisites

#### Requirements

- Traffic from inside the VPN Concentrator and inside the Checkpoint NG to the Internet represented here by the 172.18.124.x networks must flow prior to beginning this configuration.
- Users must be familiar with IPSec negotiation. This process can be broken down into five steps, including two Internet Key Exchange (IKE) phases.
  - 1. An IPSec tunnel is initiated by interesting traffic. Traffic is considered interesting when it travels between the IPSec peers.
  - 2. In IKE Phase 1, the IPSec peers negotiate the established IKE Security Association (SA) policy. Once the peers are authenticated, a secure tunnel is created with the Internet Security Association and Key Management Protocol (ISAKMP).
  - 3. In IKE Phase 2, the IPSec peers use the authenticated and secure tunnel in order to negotiate IPSec SA transforms. The negotiation of the shared policy determines how the IPSec tunnel is established.
  - 4. The IPSec tunnel is created, and data is transferred between the IPSec peers based on the

IPSec parameters configured in the IPSec transform sets.

5. The IPSec tunnel terminates when the IPSec SAs are deleted or when their lifetime expires.

#### **Components Used**

This configuration was developed and tested with these software and hardware versions:

- VPN 3000 Series Concentrator 3.5.2
- Checkpoint NG Firewall

#### Conventions

Refer to Cisco Technical Tips Conventions for more information on document conventions.

#### **Network Diagram**

This document uses this network setup:

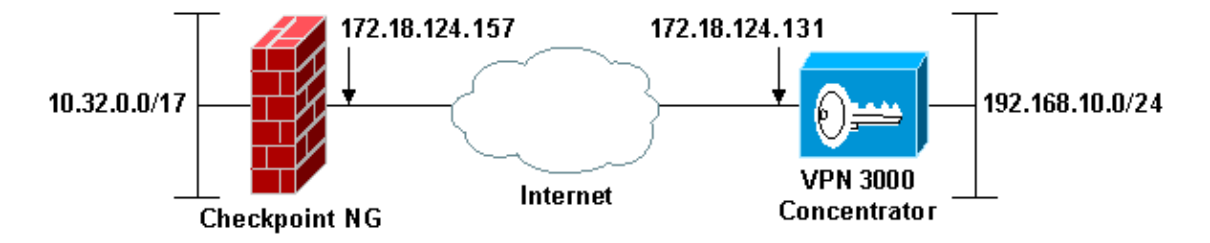

**Note:** The IP addressing scheme used in this configuration is not legally routable on the Internet. They are RFC 1918 addresses, which have been used in a lab environment.

# Configurations

#### **Configure the VPN 3000 Concentrator**

Complete these steps in order to configure the VPN 3000 Concentrator:

1. Go to **Configuration > System > Tunneling Protocols > IPSec LAN-to-LAN** in order to configure the LAN-to-LAN session. Set the options for authentication and IKE algorithms, pre-shared key, peer IP address, and local and remote network parameters. Click **Apply**.

In this configuration, authentication was set as ESP-MD5-HMAC and encryption was set as 3DES.

| Configuration   System   Tunneling Protocols   IPSec LAN-to-LAN   Modify                                                                                                    |                                                                                                    |  |
|----------------------------------------------------------------------------------------------------|----------------------------------------------------------------------------------------------------|--|
| Modify an IPSec LAN-to-LAN connection.                                                                                                    |                                                                                                    |  |
| -                                                                                                    |                                                                                                    |  |
| Name Checkpoint                                                                                                    | Enter the name for this LAN-to-LAN connection.                                                                                                    |  |
| Interface Ethernet 2 (Public) (172.18.124.131)                                                                                                    | Select the interface to put this LAN-to-LAN connection on.                                                                                                    |  |
| Peer 172.18.124.157                                                                                                    | Enter the IP address of the remote peer for this LAN-to-LAN connection.                                                                                                    |  |
| Digital None (Use Preshared Keys) *                                                                                                    | Select the Digital Certificate to use.                                                                                                    |  |
| Certificate C Entire certificate chain<br>Transmission <sup>®</sup> Identity certificate only                                                                                  | Choose how to send the digital certificate to the IKE peer.                                                                                                    |  |
| Preshared Key ciscontproles                                                                                                    | Enter the preshared key for this LAN-to-LAN connection.                                                                                                    |  |
| Authentication ESP/MD5/HMAC-128 •                                                                                                    | Specify the packet authentication mechanism to use.                                                                                                    |  |
| Encryption 3DES-168 ·                                                                                                    | Specify the encryption mechanism to use.                                                                                                    |  |
| IKE Proposal IKE-3DES-MD5                                                                                                    | Select the IKE Proposal to use for this LAN-to-LAN connection.                                                                                                    |  |
| Routing None                                                                                                    | Choose the routing mechanism to use. <b>Parameters below are ignored if</b><br>Network Autodiscovery is chosen.                                                                                                    |  |
| Local Network                                                                                                    |                                                                                                    |  |
| Network List Lise IP Address/Wildcard-mask below                                                                                                    | Specify the local network address list or the ID address and wildcard mask                                                                                                    |  |
| HELIGIR LAR OVER FREEDOW FREEDOW                                                                                                    | for this LAN-to-LAN connection.                                                                                                    |  |
| IP Address 192.168.10.0                                                                                                    | for this LAN-to-LAN connection.                                                                                                    |  |
| IP Address 192.168.10.0<br>Wildcard Mask 0.0.0.255                                                                                                    | for this LAN-to-LAN connection.<br>Note: Enter a wildcard mask, which is the reverse of a subnet mask. A<br>wildcard mask has 1s in bit positions to ignore, 0s in bit positions to match.<br>For example, 10.10.1.0/0.0.255 = all 10.10.1.nnn addresses.                                                                                                    |  |
| IP Address 192.168.10.0<br>Wildcard Mask 0.0.0.255<br>Remote Network                                                                                                    | for this LAN-to-LAN connection.<br>Note: Enter a wildcard mask, which is the reverse of a subnet mask. A<br>wildcard mask has 1s in bit positions to ignore, 0s in bit positions to match.<br>For example, 10.10.1.0/0.0.0.255 = all 10.10.1.nnn addresses.                                                                                                    |  |
| IP Address 192.168.10.0<br>Wildcard Mask 0.0.0.256<br>Remote Network<br>Network List Use IP Address/Wildcard-mask below •                                                      | Specify the rotan network address list of the IP address and white a mask for this LAN-to-LAN connection.  Note: Enter a wildcard mask, which is the reverse of a subnet mask. A wildcard mask has 1s in bit positions to ignore, 0s in bit positions to match. For example, 10.10.1.0/0.0.255 = all 10.10.1.nnn addresses.  Specify the remote network address list or the IP address and wildcard mask for this LAN-to-LAN connection.                                                                                                    |  |
| IP Address 192.168.10.0<br>Wildcard Mask 0.0.0.255<br>Remote Network<br>Network List Use IP Address/Wildcard-mask below •<br>IP Address 10.32.0.0                              | Specify the remote network address list of the IP address and which a dimask for this LAN-to-LAN connection.  Note: Enter a wildcard mask, which is the reverse of a subnet mask. A wildcard mask has 1s in bit positions to ignore, 0s in bit positions to match. For example, 10.10.1.0/0.0.255 = all 10.10.1.nnn addresses.  Specify the remote network address list or the IP address and wildcard mask for this LAN-to-LAN connection.  Note: Enter a wildcard mask, which is the reverse of a subnet mask. A                                                                                                    |  |
| IP Address 192.168.10.0<br>Wildcard Mask 0.0.0.255<br>Remote Network<br>Network List Use IP Address/Wildcard-mask below •<br>IP Address 10.32.0.0<br>Wildcard Mask 0.0.127.255 | Specify the remote network address list of the IP address and wildcard mask for this LAN-to-LAN connection. Note: Enter a wildcard mask, which is the reverse of a subnet mask. A wildcard mask has 1s in bit positions to ignore, 0s in bit positions to match. For example, 10.10.1.0/0.0.255 = all 10.10.1.nnn addresses. Specify the remote network address list or the IP address and wildcard mask for this LAN-to-LAN connection. Note: Enter a wildcard mask, which is the reverse of a subnet mask. A wildcard mask has 1s in bit positions to ignore, 0s in bit positions to match. For example, 10.10.1.0/0.0.255 = all 10.10.1.nnn addresses. |  |

2. Go to **Configuration > System > Tunneling Protocols > IPSec > IKE Proposals** and set the required parameters.

Select the IKE proposal IKE–3DES–MD5 and verify the parameters selected for the proposal. Click **Apply** in order to configure the LAN–to–LAN session.

These are the parameters for this configuration:

| Configuration   System   Tunneling Protocols   IPSec   IKE Proposals   Modify |                                                            |  |  |
|-------------------------------------------------------------------------------|------------------------------------------------------------|--|--|
| Modify a configured IKE Proposal.                                             |                                                            |  |  |
| Proposal Name IKE-3DES-MD5                                                    | Specify the name of this IKE Proposal.                     |  |  |
| Authentication Mode Preshared Keys                                            | <ul> <li>Select the authentication mode to use.</li> </ul> |  |  |
| Authentication Algorithm MD5/HMAC-128 •                                       | Select the packet authentication algorithm to use.         |  |  |
| Encryption Algorithm 3DES-168 -                                               | Select the encryption algorithm to use.                    |  |  |
| Diffie-Hellman Group Group 2 (1024-bits) 💌                                    | Select the Diffie Hellman Group to use.                    |  |  |
| Lifetime Measurement Time 💌                                                   | Select the lifetime measurement of the IKE keys.           |  |  |
| Data Lifetime 10000                                                           | Specify the data lifetime in kilobytes (KB).               |  |  |
| Time Lifetime 86400                                                           | Specify the time lifetime in seconds.                      |  |  |
| Apply Cancel                                                                  |                                                            |  |  |

3. Go to **Configuration > Policy Management > Traffic Management > Security Associations**, select the IPSec SA created for the session, and verify the IPSec SA parameters chosen for the LAN–to–LAN session.

In this configuration the LAN-to-LAN session name was "Checkpoint," so the IPSec SA was created automatically as "L2L: Checkpoint."

| Configuration   Policy Management   Traffic Mana                            | igement   Security Associatio                                                                                                    | ns<br>Save Needed                                                                 |
|-----------------------------------------------------------------------------|----------------------------------------------------------------------------------------------------|-----------------------------------------------------------------------------------|
| This section lets you add, configure, modify, and negotiate IKE parameters. | delete IPSec Security Assoc                                                                                                    | :<br>iations (SAs). Security Associations use $\underline{\rm IKE\ Proposals}$ to |
| Click Add to add an SA, or select an SA and cli                             | ck Modify or Delete.                                                                                                    |                                                                                   |
|                                                                             | IPSec SAs<br>ESP-DES-MD5<br>ESP-MD5<br>ESP/ME-3DES-MD5<br>ESP-3DES-MONE<br>ESP-12TP-TRANSPORT<br>ESP-3DES-MD5-DH7<br>I2L: Checkpoint | Actions Add Modify Delete                                                         |

These are the parameters for this SA:

| Configuration   Policy Management   Traffic Management   Security Associations   Modify |                                                                                 |                                                             |
|-----------------------------------------------------------------------------------------|---------------------------------------------------------------------------------|-------------------------------------------------------------|
| Modify a configured Security Association.                                               |                                                                                 |                                                             |
| SA Name                                                                                 | L2L: Checkpoint                                                                 | Specify the name of this Security Association (SA).         |
| Inheritance                                                                             | From Rule *                                                                     | Select the granularity of this SA.                          |
| IPSec Parameters                                                                        |                                                                                 |                                                             |
| Authentication Algorithm                                                                | ESP/MD5/HMAC-128                                                                | Select the packet authentication algorithm to use.          |
| Encryption Algorithm                                                                    | 3DES-168 •                                                                      | Select the ESP encryption algorithm to use.                 |
| Encapsulation Mode                                                                      | Tunnel -                                                                        | Select the Encapsulation Mode for this SA.                  |
| <b>Perfect Forward Secrecy</b>                                                          | Disabled •                                                                      | Select the use of Perfect Forward Secrecy.                  |
| Lifetime Measurement                                                                    | Time •                                                                          | Select the lifetime measurement of the IPSec keys.          |
| Data Lifetime                                                                           | 10000                                                                           | Specify the data lifetime in kilobytes (KB).                |
| Time Lifetime                                                                           | 86400                                                                           | Specify the time lifetime in seconds.                       |
| IKE Parameters                                                                          |                                                                                 |                                                             |
| IKE Peer                                                                                | 172.18.124.157                                                                  | Specify the IKE Peer for a LAN-to-LAN IPSec connection.     |
| Negotiation Mode                                                                        | Main 💌                                                                          | Select the IKE Negotiation mode to use.                     |
| Digital Certificate                                                                     | None (Use Preshared Keys) 💌                                                     | Select the Digital Certificate to use.                      |
| Certificate Transmission                                                                | <ul> <li>Entire certificate chain</li> <li>Identity certificate only</li> </ul> | Choose how to send the digital certificate to the IKE peer. |
| IKE Proposal                                                                            | IKE-3DES-MD5                                                                    | Select the IKE Proposal to use as IKE initiator.            |
| Apply Cancel                                                                            |                                                                                 |                                                             |

#### **Configure the Checkpoint NG**

Network objects and rules are defined on the Checkpoint NG in order to make up the policy that pertains to the VPN configuration to be set up. This policy is then installed with the Checkpoint NG Policy Editor to complete the Checkpoint NG side of the configuration.

1. Create the two network objects for the Checkpoint NG network and VPN Concentrator network that will encrypt the interesting traffic.

in order to create objects, select **Manage > Network Objects**, then select **New > Network**. Enter the appropriate network information, then click OK.

These examples show the set up of network objects called CP\_inside (the inside network of the Checkpoint NG) and CONC\_INSIDE (the inside network of the VPN Concentrator).

| etwork Properties - CP_inside                                                                                                    | ×    |
|----------------------------------------------------------------------------------------------------|------|
| General NAT                                                                                                    |      |
| Name: CP_inside                                                                                                    |      |
| IP <u>A</u> ddress: 10.32.0.0                                                                                                    |      |
| Net <u>M</u> ask: 255.255.128.0                                                                                                    |      |
| Comment: CPINSIDE                                                                                                    |      |
| Color:                                                                                                    |      |
| Broadcast address:<br>Included O Not included                                                                                                    |      |
|                                                                                                    |      |
|                                                                                                    |      |
| OK Cancel                                                                                                    | Help |
| OK Cancel                                                                                                    | Help |
| OK Cancel                                                                                                    |      |
| OK Cancel Retwork Properties - CONC_INSIDE General NAT                                                                                                    |      |
| OK Cancel  etwork Properties - CONC_INSIDE  General NAT <u>Name: CONC_INSIDE</u>                                                                                                    |      |
| OK     Cancel       etwork Properties - CONC_INSIDE       General     NAT       Name:     CONC_INSIDE       IP Address:     192.168.10.0                                                                                                    |      |
| OK     Cancel       OK       General     NAT       Name:     CONC_INSIDE       IP Address:     192.168.10.0       Net Mask:     255.255.255.0                                                                                                    |      |
| OK         Cancel           Concel         NAT           Mame:         CONC_INSIDE           IP Address:         192.168.10.0           Net Mask:         255.255.255.0           Concentrator network         Concentrator network                                                                                                    |      |
| OK         Cancel           Concel         Concel           Image: NAT         NAT           Name: CONC_INSIDE         IP Address: 192.168.10.0           IP Address: 192.168.10.0         Net Mask: 255.255.0           Comment: Concentrator network         Concentrator network                                                                                                    |      |
| OK       Cancel         OK       Cancel         Concentration       NAT         Name:       CONC_INSIDE         IP Address:       192.168.10.0         Net Mask:       255.255.255.0         Comment:       Concentrator network         Color:       Image: Image: Im |      |
| OK       Cancel         Idetwork Properties - CONC_INSIDE         General       NAT         Name:       CONC_INSIDE         IP Address:       192.168.10.0         Net Mask:       255.255.255.0         Concentrator network       Color:         Broadcast address: <ul> <li>Included</li> <li>Ngt included</li> </ul>                                                                                                    |      |
| OK       Cancel         etwork Properties - CONC_INSIDE         General       NAT         Name:       CONC_INSIDE         IP Address:       192.168.10.0         Net Mask:       255.255.255.0         Concentrator network       Color:         Broadcast address:       Included         Included       Ngt included                                                                                                    |      |

2. Go to **Manage > Network Objects** and selecting **New > Workstation** in order to create workstation objects for the VPN devices, Checkpoint NG and VPN Concentrator.

**Note:** You can use the Checkpoint NG workstation object created during initial Checkpoint NG setup. Select the options to set the workstation as Gateway and Interoperable VPN Device, then click **OK**.

These examples show the set up of objects called ciscocp (Checkpoint NG) and CISCO\_CONC (VPN 3000 Concentrator):

| Workstation Properties - (                                                                                            | ciscocp                                                                                                    | × |
|----------------------------------------------------------------------------------------------------|----------------------------------------------------------------------------------------------------|---|
| Workstation Properties -<br>General<br>- Topology<br>- NAT<br>- VPN<br>- Authentication<br>- Management<br>- Advanced | General         Name:       ciscocp         IP Address:       172.18.124.157         Gent address:       172.18.124.157         Comment:       Checkpoint External IP         Color:       Image: Color Color:         Type:       Most Image: Color Color | × |
|                                                                                                    | Check Boint products installed: Version NG Cet Version VPN-1 & FireWall-1 FloodGate-1 Policy Server Primary Management Station Object Management                                                                                                    |   |
|                                                                                                    | Managed by another Management Server ([nternal) Managed by another Management Server (External) Secure Internal Communication Communication DN: cn=cp_mgmt,o=ciscocppvzfoa Interoperable VFN Device                                                                                                    |   |
|                                                                                                    | OK Cancel Help                                                                                                    |   |

| Workstation Properties - | CISCO_CONC                                                                   | × |
|--------------------------|------------------------------------------------------------------------------|---|
| General                  | General                                                                      |   |
| - NAT                    | Name: CISCO_CONC                                                             |   |
|                          | IP Address: 172.18.124.131 Get address                                       |   |
|                          | Comment: VPN Concentrator                                                    |   |
|                          | Cojor:                                                                       |   |
|                          | Type: C Host C Gateway                                                       |   |
|                          | Check Point Products                                                         |   |
|                          | Check Point products installed: Version NG Cet Version                       |   |
|                          | □VPN-1 & FireWall-1<br>□FloodGate-1<br>□Policy Server<br>□Management Station |   |
|                          | Object Management                                                            |   |
|                          | C Managed by this Management Server (Internal)                               |   |
|                          | C Managed by another Management Server (External)                            |   |
|                          | Interoperable ⊻PN Device                                                     |   |
|                          | OK Cancel Help                                                               |   |

3. Go to **Manage > Network Objects > Edit** in order to open the Workstation Properties window for the Checkpoint NG workstation (ciscocp in this example). Select **Topology** from the choices on the left side of the window, then select the network to be encrypted. Click **Edit** in order to set the interface properties.

In this example, CP\_inside is the inside network of the Checkpoint NG.

| Workstation Properties -    | ciscocp                                                                                         |                                                 |                                |                       | × |
|-----------------------------|-------------------------------------------------------------------------------------------------|-------------------------------------------------|--------------------------------|-----------------------|---|
| General                     | Topology<br>Get Interfaces                                                                      |                                                 |                                |                       |   |
|                             | Name                                                                                            | IP Address                                      | Network Mask                   | IP Addresses behind   |   |
| — Management     — Advanced | E100B0<br>E100B1                                                                                | 10.32.50.50<br>172.18.124.157                   | 255.255.128.0<br>255.255.255.0 | CP_inside<br>External |   |
|                             | •                                                                                               |                                                 |                                | •                     |   |
|                             | Add Show all IPs behi VPN Domain All IP Addresses information. Manually Define Exportable for S | Edit<br>nd Gateway<br>s behind Gateway be<br>ed | <u>Remove</u>                  | Show<br>Show          |   |
|                             |                                                                                                 |                                                 | ок с                           | ancel Help            |   |

4. On the Interface Properties window, select the option to designate the workstation as internal, then specify the appropriate IP address. Click **OK**.

The topology selections shown designate the workstation as internal and specify IP addresses behind the CP\_inside interface:

| Interface Properties                                                                           | × |
|------------------------------------------------------------------------------------------------|---|
| General Topology QoS                                                                           |   |
| Topology                                                                                       |   |
| C External (leads out to the internet)                                                         |   |
| <ul> <li>Internal (leads to the local network)</li> </ul>                                      |   |
| IP Addresses behind this interface:                                                            |   |
| C Not Defined                                                                                  |   |
| O Network defined by the interface IP and Net Mask                                             |   |
|                                                                                                |   |
| Anti-Spoofing<br>✓ Perform Anti-Spoofing based on interface topology<br>Spoof Tracking: ○ None |   |
| OK Cancel Help                                                                                 |   |

5. From the Workstation Properties window, select the outside interface on the Checkpoint NG that leads out to the Internet, then click **Edit** in order to set the interface properties. Select the option to designate the topology as external, then click **OK**.

| Interfa | ace Properties                                                                                                    | ×    |
|---------|----------------------------------------------------------------------------------------------------|------|
| Gene    | eral Topology QoS                                                                                                    |      |
| Тор     | pology                                                                                                    |      |
| •       | External (leads out to the internet)                                                                                                    |      |
| 0       | Internal (leads to the local network)                                                                                                    |      |
|         | IP Addresses behind this interface:                                                                                                    |      |
|         | ○ Not Defined                                                                                                    |      |
|         | ${f C}$ Network defined by the interface IP and Net M                                                                                                    | ask. |
|         | O <u>S</u> pecific:                                                                                                    | -    |
| Anti    | i-Spoofing                                                                                                    |      |
|         | Caref Tracking C. M. C. J. C. M. C. M. C. |      |
|         |                                                                                                    |      |
|         |                                                                                                    |      |
|         |                                                                                                    |      |
|         | OK Cancel Help                                                                                                    |      |

6. From the Workstation Properties window on the Checkpoint NG, select **VPN** from the choices on the left side of the window, then select the IKE parameters for encryption and authentication algorithms. Click **Edit** in order to configure the IKE properties.

| VPN<br>Encryption <u>s</u> chemes                                            |                                                                                                    |
|------------------------------------------------------------------------------|----------------------------------------------------------------------------------------------------|
| Image: KE       set default [KE properties]         Image: FVVZ         Edit |                                                                                                    |
| Nickname DN Certificate Authority                                            |                                                                                                    |
| Add Edit Aemove                                                              |                                                                                                    |
|                                                                              | Entrypoint generate     Set default [KE properties]     Edt     Edt     Certificate List     Nickname     DN        Certificate Authority     Add     Edt     OK     Cancel |

7. Set the IKE properties to match the properties on the VPN Concentrator.

In this example, select the encryption option for **3DES** and the hashing option for **MD5**.

| IKE Properties                    | ×                                 |
|-----------------------------------|-----------------------------------|
| General                           |                                   |
| Support key exchange encryption w | with:                             |
|                                   | □   <u>▼</u> MD <u>5</u>          |
| CAST                              |                                   |
|                                   |                                   |
| Support authentication methods:   |                                   |
| Pre-Shared Secret                 | Edit <u>S</u> ecrets              |
| Public Key Signatures             | Specify                           |
| □ VPN-1 & FireWall-1 authentica   | tion for SecuRemote (Hybrid Mode) |
| <u> </u>                          |                                   |
|                                   |                                   |
|                                   | <u>A</u> dvanced                  |
| <br>OKCa                          | ncel Help                         |
|                                   |                                   |

8. Select the authentication option for **Pre–Shared Secrets**, then click **Edit Secrets** to set the pre–shared key to be compatible with the pre–shared key on the VPN Concentrator. Click **Edit** in order to enter your key as shown, then click **Set**, **OK**.

| Share            | ed Secret                               | ×              | < |
|------------------|-----------------------------------------|----------------|---|
| - ۲ <sup>9</sup> | Shared Secrets List:                    |                |   |
|                  | Peer Name Shared Secret CISCO_CONC **** | <u>E</u> dit   |   |
|                  |                                         | <u>R</u> emove |   |
|                  | Enter secret: ciscortprules Set         |                |   |
|                  | OK Cancel                               | <u>H</u> elp   |   |

- 9. From the IKE properties window, click **Advanced...** and change these settings:
  - Deselect the option for **Support aggressive mode**.

• Select the option for **Support key exchange for subnets**. When you are finished, click **OK**.

| ×                                    |
|--------------------------------------|
|                                      |
| EC_encapsi                           |
| 3 bit)<br>24 bit)                    |
| 36 bit)                              |
|                                      |
| 1440 🗧 Minutes                       |
| 3600 🕂 Seconds                       |
| y 50000 🕂 KBytes                     |
|                                      |
|                                      |
|                                      |
|                                      |
|                                      |
| <u>H</u> elp                         |
| 3 bit)<br>24 bit)<br>36 bit)<br>1440 |

10. Go to Manage > Network Objects > Edit in order to open the Workstation Properties window for the VPN Concentrator. Select Topology from the choices on the left side of the window in order to manually define the VPN domain.

In this example, CONC\_INSIDE (the inside network of the VPN Concentrator) is defined as the VPN domain.

| Workstation Properties - C | ISCO_CONC                                                                                                    |                                                                            |              |                     | × |
|----------------------------|----------------------------------------------------------------------------------------------------|----------------------------------------------------------------------------|--------------|---------------------|---|
| General<br>Topology<br>NAT | Topology<br><u>G</u> et Interfaces                                                                             | 1                                                                          |              |                     |   |
| VPN                        | Name                                                                                                    | IP Address                                                                 | Network Mask |                     | 1 |
| Advanced                   | Add<br>Show all IPs before<br>VPN Domain<br>All IP Addresse<br>information.<br>All IP Addresse<br>information. | Edt<br>iind Gateway<br>as behind Gateway b<br>red + CONC_INS<br>SecuRemote | Bernove      | how<br>Show<br>Show |   |
|                            |                                                                                                    |                                                                            |              |                     |   |

11. Select **VPN** from the choices on the left side of the window, then select **IKE** as the encryption scheme. Click **Edit** in order to configure the IKE properties.

| Workstation Properties -                      | CISCO_CONC                                                                                                    |    |        | ×    |
|-----------------------------------------------|----------------------------------------------------------------------------------------------------|----|--------|------|
| General<br>Topology<br>NAT<br>Xim<br>Advanced | VPN         Encryption gchemes         Image: Image: Image | ΟK | Cancel | Help |
|                                               |                                                                                                    |    |        |      |

12. Set the IKE properties to reflect the current configuration on the VPN Concentrator.

In this example, set the encryption option for **3DES** and the hashing option for **MD5**.

| IKE Properties                       | ×                               |  |  |  |  |
|--------------------------------------|---------------------------------|--|--|--|--|
| General                              |                                 |  |  |  |  |
| Support key exchange encryption with | h:                              |  |  |  |  |
|                                      | ✓ MD <u>5</u>                   |  |  |  |  |
| L li CAST<br>☑ SDES                  | E SHA <u>1</u>                  |  |  |  |  |
| Support authentication methods:      |                                 |  |  |  |  |
| Pre-Shared Secret                    | Edit <u>S</u> ecrets            |  |  |  |  |
| Public Key Signatures                | Aatching Criteria               |  |  |  |  |
|                                      | on for SecuRemote (Hybrid Mode) |  |  |  |  |
|                                      |                                 |  |  |  |  |
|                                      |                                 |  |  |  |  |
|                                      | <u>A</u> dvanced                |  |  |  |  |
| OK Cano                              | cel Help                        |  |  |  |  |

13. Select the authentication option for **Pre–Shared Secrets**, then click **Edit Secrets** in order to set the pre–shared key. Click **Edit** in order to enter your key as shown, then click **Set**, **OK**.

| Shar | ed Secret              |             |     |                | × |
|------|------------------------|-------------|-----|----------------|---|
| Г    | Shared Secrets List: - |             |     |                | 1 |
|      | Peer Name              | Shared Secr | et  |                |   |
|      | ciscocp                | ****        |     | <u>E</u> dit   |   |
|      |                        |             |     | <u>R</u> emove |   |
|      | Enter secret: cisco    | rtprules    | Set |                |   |
|      | ОК                     | Cance       |     | <u>H</u> elp   |   |

- 14. From the IKE properties window, click **Advanced...** and change these settings:
  - Select the Diffie–Hellman group appropriate for the IKE properties.
  - Deselect the option for **Support aggressive mode**.
  - Select the option for **Support key exchange for subnets**.

When you are finished, click OK, OK.

| Advanced IKE properties              |                   |              | ×       |
|--------------------------------------|-------------------|--------------|---------|
| ☑ Use <u>U</u> DP encapsulation ───  |                   |              |         |
|                                      | UDP VPN1_IPSE     | C_encapsi 💌  |         |
| Support Diffie-Hellman groups        |                   |              |         |
|                                      | Group 1 (768      | bit)         |         |
|                                      | Group 2 (1024     | bit)<br>Shan |         |
|                                      |                   | ) DI(J       |         |
| Rekeying Parameters                  |                   |              |         |
| Renegotiate IKE security associat    | ions              | 1440 🗦       | Minutes |
| Renegotiate IPSEC Security asso      | ciations every    | 3600 🕂       | Seconds |
| Renegotiate IPSEC Security a         | ssociations every | 50000 🚊      | KBytes  |
| Misc                                 |                   |              |         |
| Support IP compression for Se        | cureClient        |              |         |
| Support aggresive mode               |                   |              |         |
| Support key exchange for <u>s</u> ub | nets              |              |         |
|                                      |                   |              |         |
|                                      |                   |              |         |
| OK Ca                                | ancel             | Help         |         |
|                                      |                   |              |         |

15. Select Rules > Add Rules > Top in order to configure the encryption rules for the policy. In the Policy Editor window, insert a rule with source as CP\_inside (inside network of the Checkpoint NG) and destination as CONC\_INSIDE (inside network of the VPN Concentrator). Set values for Service = Any, Action = Encrypt, and Track = Log. When you have added the Encrypt Action section of the rule, right-click Action and select Edit Properties.

| CLISCOCP - Check Point Policy Editor -                                                                                                    | Standard                                                                                    |                                                          |  |  |  |
|----------------------------------------------------------------------------------------------------|---------------------------------------------------------------------------------------------|----------------------------------------------------------|--|--|--|
| File Edit View Manage Rules Policy Topology Search Window Help                                                                                                    |                                                                                             |                                                          |  |  |  |
| 」■● X凸前  疊趣夜                                                                                                    | ▲ 🗉 📲 📲 📲 📲 🗮 🕷 🗎 🖗                                                                         |                                                          |  |  |  |
| 1 1 1 1 1 1 1 1 1 1 1 1 1 1 1 1 1 1 1                                                                                                    | Q Q 🖸 💊 🗇 🗖                                                                                 |                                                          |  |  |  |
| \$ <u>4</u> 4088808                                                                                                    | 🗱 Security - Standard 🗮 Address Translation - Standard 🔛 QoS - St                           | andard 🛛 🎦 Desktop Security - Standard                   |  |  |  |
| B. Workstation                                                                                                    | NO. SOURCE DESTINATION SERVICE                                                              | ACTION TRACK INSTALL                                     |  |  |  |
|                                                                                                    | 1 CP_inside CONC_NSDE * Any                                                                 | Edit properties                                          |  |  |  |
| -++ CONC_INSIDE                                                                                                    | 2 4 CP_inside * Any * Any                                                                   | Add Encryption Gateway:                                  |  |  |  |
| Corperate     Corperate     Corperate | 4                                                                                           |                                                          |  |  |  |
| - 000 Uyrixanik. UDject                                                                                                    | Name IP Comment<br>CISCO_CONC 172.18.124.131 VPN Conce<br>Giscocp 172.18.124.157 Checkpoint | Client Encrypt Client Encrypt Courry Column Cliear Query |  |  |  |

16. Select IKE and click Edit.

| Encryption Properties               |        |     | × |
|-------------------------------------|--------|-----|---|
| General                             |        |     |   |
| Encryption <u>s</u> chemes defined: |        |     |   |
| <u>E</u> dit                        |        |     |   |
| OK Can                              | cel He | elp |   |

17. On the IKE Properties window, change the properties to agree with the VPN Concentrator transform.

- ♦ Set the Transform option to **Encryption** + **Data Integrity** (**ESP**).
- Set the Encryption Algorithm to **3DES**.
- Set the Data Integrity to MD5.
- ◆ Set the Allowed Peer Gateway to match the VPN Concentrator (CISCO\_CONC).

When you are finished, click **OK**.

| IKE Properties              | ×                 |
|-----------------------------|-------------------|
| General                     |                   |
| Transform                   |                   |
| Encryption + Data Integrity | (ESP)             |
| C Data Integrity Only (AH)  |                   |
| Encryption Algorithm:       | 3DES 💌            |
| Data Integrity              | MD5               |
| Compression method:         | None              |
| Allowed Peer Gateway:       |                   |
| Use Perfect Forward Secrecy |                   |
| Use DH <u>G</u> roup:       | Group 1 (768 bit) |
| Perform IP Pool NAT         |                   |
| OK Car                      | ncel Help         |

18. After the Checkpoint NG is configured, save the policy and select **Policy > Install** in order to enable it.

| CISCOCP - Check Point Policy                                                                                                    | Editor - Standard             |                                                                                                    |                 |                | 1     |            |
|----------------------------------------------------------------------------------------------------|-------------------------------|----------------------------------------------------------------------------------------------------|-----------------|----------------|-------|------------|
| File Edit View Manage Rules                                                                                                    | Policy Topology Search Window | Help                                                                                                    |                 |                |       |            |
| Image: Second second second |                               | ' 👞 🗒 🐟   👽 🍰 🍂   년간<br>[편]<br>ddress Translation - Standard - 📓 QoS - Standard - 10 Desitop Security - Standard - |                 |                |       |            |
| Ketwork Objects                                                                                                    | Install Users Database        | DESTINATION                                                                                                    | SERVICE         | ACTION         | TRACK | INSTALL ON |
| B- Workstation                                                                                                    | Management High Availability  |                                                                                                    |                 |                |       |            |
| ciscorp                                                                                                    | Global Properties             | CONC_INSIDE                                                                                                    | 🖈 Any           | Encrypt        | 🔳 Log | Gateways   |
| -++ CONC_INSIDE                                                                                                    | 2 ++ CP_inside                | 🗙 Αειγ                                                                                                    | * Any           | 💮 accept       | E Log | Gateways   |
| Ormain     Ormain     Ormain     Off Device     Embedded Device     Group     Vigical Server     Ugical Server     Off Address Range                                                                                                    |                               |                                                                                                    |                 |                |       |            |
| Gateway Cluster                                                                                                    |                               |                                                                                                    |                 |                |       | <u> </u>   |
| Dynamic Object                                                                                                    | Name                          | IP                                                                                                    | Comment         |                |       |            |
|                                                                                                    | CISCO_CONC                    | 172.18.1                                                                                                    | 24.131 VPN Conc | centrator      |       |            |
|                                                                                                    | Ciscocp                       | 172.18.1                                                                                                    | 24.157 Checkpoi | nt External IP |       |            |

The installation window displays progress notes as the policy is compiled.

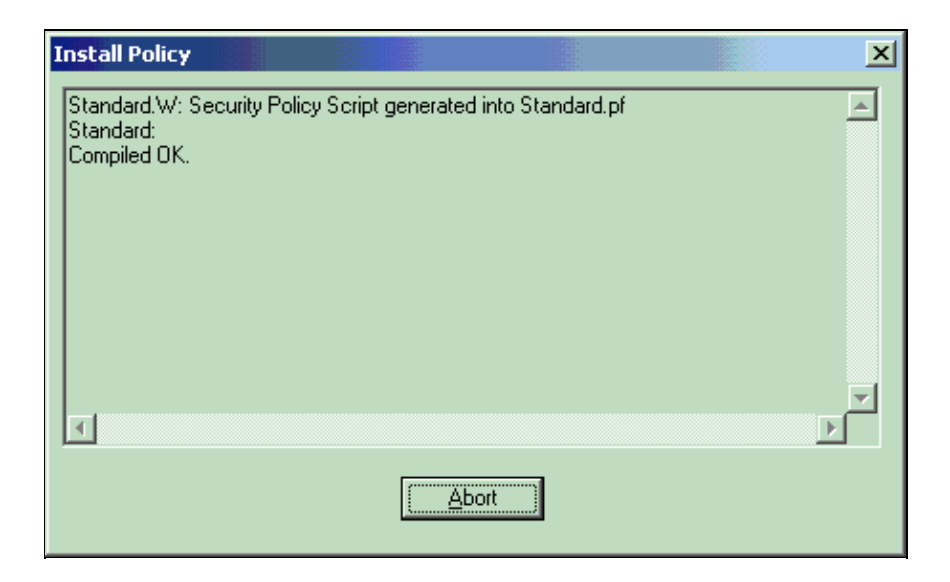

When the installation window indicates that the policy installation is complete, click **Close** in order to finish the procedure.

| Install Policy                                                                             | × |
|--------------------------------------------------------------------------------------------|---|
| Standard.W: Security Policy Script generated into Standard.pf<br>Standard:<br>Compiled OK. | 4 |
| Installing VPN-1/FireWall-1 policy On: ciscocp                                             |   |
| VPN-1/FireWall-1 policy installed successfully on ciscocp                                  |   |
| VPN-1/FireWall-1 policy Installation for all modules was successful                        |   |
|                                                                                            |   |
|                                                                                            |   |
| [Close]                                                                                    |   |

# Verify

Use this section to confirm that your configuration works properly.

#### Verify the Network Communication

In order to test communication between the two private networks, you can initiate a ping from one of the private networks to the other private network. In this configuration, a ping was sent from the Checkpoint NG side (10.32.50.51) to the VPN Concentrator network (192.168.10.2).

```
C:\WINNT\System32\cmd.exe
C:\>
C:\>
C:\>
C:\>
C:\>
C:\>
C:\>
C:\>ping 192.168.10.2
Pinging 192.168.10.2 with 32 bytes of data:
Reply from 192.168.10.2: bytes=32 time=10ms TTL=253
Reply from 192.168.10.2: bytes=32 time=10ms TTL=253
Reply from 192.168.10.2: bytes=32 time<10ms TTL=253
Reply from 192.168.10.2: bytes=32 time<10ms TTL=253
Ping statistics for 192.168.10.2:
   Packets: Sent = 4, Received = 4, Lost = 0 (0% loss),
Approximate round trip times in milli-seconds:
    Minimum = Oms, Maximum = 10ms, Average =
                                                5ms
C:\>
C:\>
C:\>
C:\>
```

#### View Tunnel Status on the Checkpoint NG

In order to view the tunnel status, go to the Policy Editor and select **Window > System Status**.

| CISCOCP - Check Point System Status         |                    |      |                          |
|---------------------------------------------|--------------------|------|--------------------------|
| Ele View Modules Products Iools Window Help |                    |      |                          |
| 🗩 🔍 🖻 🐘 🚺 🔌 🎫 🇞 💷 🗳 🛠                       | R5                 |      |                          |
| Modules IP Address                          | VPN-1 Details      |      |                          |
| E-12 CISCOCP                                | Status:            | ок   |                          |
| E-Ciscocp 172.18.124.157                    | Packets            |      |                          |
| FireWal-1                                   | Encrypted:         | 19   |                          |
| FloodGate-1                                 | Decrypted:         | 18   |                          |
| Management                                  | Errors             |      |                          |
| SVN Foundation                              | Encryption errors: | 0    |                          |
|                                             | Decryption errors: | 0    |                          |
|                                             | IKE events errors: | 3    |                          |
|                                             | Hardware           |      |                          |
|                                             | HW Vendor Name:    | none |                          |
|                                             | HW Status:         | none |                          |
|                                             |                    |      |                          |
|                                             |                    |      |                          |
|                                             |                    |      |                          |
|                                             |                    |      |                          |
|                                             |                    |      |                          |
|                                             |                    |      |                          |
|                                             |                    |      |                          |
| For Help, press F1                          |                    |      | Last updated:09:34:14 PM |

#### View Tunnel Status on the VPN Concentrator

In order to verify the tunnel status on the VPN Concentrator, go to Administration > Administer Sessions.

| his screen shows st<br>formation on a sess<br>onnection to a sessi    | atistics for sessions.<br>sion, click on that ses<br>on, click <b>Ping</b> . | To refresh the statis<br>sion's name. To log     | tics, click Refre<br>out a session, cl | sh. Sel<br>ick Log | ect a Group<br>gout in the tal                        | to filter<br>ble belo          | the session:<br>w. To test t                            | Reset @ Refresh<br>s. For more<br>he network           |
|-----------------------------------------------------------------------|------------------------------------------------------------------------------|--------------------------------------------------|----------------------------------------|--------------------|-------------------------------------------------------|--------------------------------|---------------------------------------------------------|--------------------------------------------------------|
| roup [All<br>ogout All: <u>PPTP U</u><br>Session Summa                | ser   L2TP User   IPS                                                        | ec User   L2TP/IPSe                              | ec User   IPSec/U                      | JDP Us             | er   IPSec/TC                                         | P User                         | IPSec LAN                                               | N-to-LAN                                               |
|                                                                       |                                                                              |                                                  |                                        |                    |                                                       |                                |                                                         |                                                        |
| Active LAN-to-<br>LAN Sessions                                        | Active Remote<br>Access Sessions                                             | Active<br>Management<br>Sessions                 | Total Active<br>Sessions               | Peak<br>S          | Concurrent<br>essions                                 | Con<br>Sessio                  | current<br>ons Limit                                    | Total Cumulative<br>Sessions                           |
| Active LAN-to-<br>LAN Sessions                                        | Active Remote<br>Access Sessions                                             | Active<br>Management<br>Sessions<br>3            | Total Active<br>Sessions               | Peak<br>S          | Concurrent<br>essions<br>4                            | Con<br>Sessio                  | current<br>ons Limit                                    | Total Cumulative<br>Sessions<br>17                     |
| Active LAN-to-<br>LAN Sessions<br>1<br>LAN-to-LAN S                   | Active Remote<br>Access Sessions                                             | Active<br>Management<br>Sessions<br>3            | Total Active<br>Sessions<br>4          | Peak<br>S          | Concurrent<br>essions<br>4<br>[ Remote Acc            | Con<br>Sessio<br>1             | current<br>ons Limit<br>500<br>ssions   Man             | Total Cumulative<br>Sessions<br>17<br>agement Sessions |
| Active LAN-to-<br>LAN Sessions<br>1<br>LAN-to-LAN S<br>Connection Nam | Active Remote<br>Access Sessions<br>0<br>eessions<br>ne IP Address           | Active<br>Management<br>Sessions<br>3<br>Protoco | Total Active<br>Sessions 4 Encr        | Peak<br>S          | Concurrent<br>essions<br>4<br>[ Remote Acc<br>Login T | Con<br>Sessio<br>1<br>cess Ses | current<br>ons Limit<br>500<br>ssions   Man<br>Duration | Total Cumulative<br>Sessions<br>17<br>agement Sessions |

Under LAN-to-LAN Sessions, select the connection name for the Checkpoint to view details on the SAs created and the number of packets transmitted/received.

| dministration   Admini    | ster Sessio | ns   Det               | ail      |                      | We                   | dnesday, 11           | September<br>Re    | 2002 20:37<br>Iset 🥜 Refresh |  |
|---------------------------|-------------|------------------------|----------|----------------------|----------------------|-----------------------|--------------------|------------------------------|--|
| Connection Name           | IP Add      | dress                  | Protocol | Encryption           | Login Time           | Duration              | Bytes Tx           | Bytes Rx                     |  |
| Checkpoint                | 172.18.12   | 4.157 IPSec/LAN-to-LAN |          | 3DES-168             | Sep 11 20:36:03      | 0:01:55               | 256                | 256                          |  |
| IPSec Sessions: 1         | Session ID  | 1                      | IK       | E Session            | Encryption Algori    | thum 3DES-1           | 68                 |                              |  |
| Hashing Algorithm MD5     |             | MD5                    |          |                      | Diffie-Hellman Group |                       | Group 2 (1024-bit) |                              |  |
| Authentication Mode Pre-  |             | Pre-Shared Keys        |          | I                    | ode Main             | Main                  |                    |                              |  |
| Rekey Time Interval 86400 |             |                        | seconds  |                      |                      |                       |                    |                              |  |
|                           |             |                        | IPS      | ec Session           |                      |                       |                    |                              |  |
| Session ID 2              |             |                        |          | Remote Addr          | ess 10.32.0.         | 10.32.0.0/0.0.127.255 |                    |                              |  |
| Local Address 192.        |             | 192.168.10.0/0.0.0.255 |          | Encryption Algorithm |                      | hm 3DES-1             | n 3DES-168         |                              |  |
| Hashing Algorithm MD5     |             | MD5                    |          |                      | SEP                  |                       | P 1                |                              |  |
| Encapsula                 | tion Mode   | Tunnel                 |          |                      | Rekey Time Interva   |                       | d 28800 seconds    |                              |  |
| Bytes                     | Received    | 256                    |          |                      | Bytes Transmit       | ted 256               |                    |                              |  |

### Troubleshoot

This section provides information you can use to troubleshoot your configuration.

**Note:** The traffic must not be PATed across the IPSec tunnel using the VPN Concentrator public IP address (outside interface). Otherwise, the tunnel fails. So, the IP address used for PATing must be an address other than the address configured on the outside interface.

#### **Network Summarization**

When multiple adjacent, inside networks are configured in the encryption domain on the Checkpoint, the device can automatically summarize the networks with regard to interesting traffic. If the VPN Concentrator is

not configured to match, the tunnel is likely to fail. For example, if the inside networks of 10.0.0.0/24 and 10.0.1.0/24 are configured to be included in the tunnel, these networks can be summarized to 10.0.0.0/23.

#### **Debugs for the Checkpoint NG**

In order to view the logs, select **Window > Log Viewer**.

| 🚡 CTSCOCP - Check Point Log Viewer - [fw.log] |                                                           |        |         |           |         |                 |                  |         |            |           |        | X          |            |   |
|-----------------------------------------------|-----------------------------------------------------------|--------|---------|-----------|---------|-----------------|------------------|---------|------------|-----------|--------|------------|------------|---|
| E                                             | Ele Mode Edit Selection View Iools Window Help            |        |         |           |         |                 |                  |         |            |           |        |            |            |   |
| 1                                             | @/@/\$_Log ▼ # A ▼ ± @ = \$ \$ \$ 0 # 5 \$ \$ @ \$ \$ 0 1 |        |         |           |         |                 |                  |         |            |           |        |            |            |   |
|                                               | Date                                                      | Time   | Product | <u>.</u>  | Inter.  | Orig., Type     | Action           | Source  | Destinati  | Pr., Rule | S_Port | SrcKeyID   | DstKeyID   | × |
|                                               | 13Aug2002                                                 | 21:32: | VPN-1   | & FireN.  | 🖶 dae   | . ciscocp 🔳 log | 0- key instali   | ciscoop | CISCO_CONC |           |        |            |            |   |
|                                               | 13Aug2002                                                 | 21:32  | VPN-1   | & FirekV. | . 💽 dae | . ciscocp 🔳 log | Over key install | ciscocp | CISCO_CONC |           |        | 0x5879f30d | 0xt1351129 |   |
|                                               |                                                           |        |         |           |         |                 |                  |         |            |           |        |            |            |   |
|                                               |                                                           |        |         |           |         |                 |                  |         |            |           |        |            |            |   |

#### **Debugs for the VPN Concentrator**

In order to enable debugs on the VPN Concentrator, go to **Configuration > System > Events > Classes**. Enable AUTH, AUTHDBG, IKE, IKEDBG, IPSEC, and IPSECDBG for severity to log as 1 - 13. In order to view debugs, select **Monitoring > Filterable Event Log**.

```
1 09/11/2002 20:36:03.610 SEV=8 IKEDBG/0 RPT=506 172.18.124.157
RECEIVED Message (msgid=0) with payloads :
HDR + SA (1) + VENDOR (13) + NONE (0) ... total length : 128
3 09/11/2002 20:36:03.610 SEV=9 IKEDBG/0 RPT=507 172.18.124.157
processing SA payload
4 09/11/2002 20:36:03.610 SEV=8 IKEDBG/0 RPT=508
Proposal # 1, Transform # 1, Type ISAKMP, Id IKE
Parsing received transform:
Phase 1 failure against global IKE proposal # 1:
Mismatched attr types for class Auth Method:
Rcv'd: Preshared Key
Cfg'd: XAUTH with Preshared Key (Initiator authenticated)
10 09/11/2002 20:36:03.610 SEV=8 IKEDBG/0 RPT=509
Phase 1 failure against global IKE proposal # 2:
Mismatched attr types for class DH Group:
Rcv'd: Oakley Group 2
Cfg'd: Oakley Group 1
13 09/11/2002 20:36:03.610 SEV=7 IKEDBG/0 RPT=510 172.18.124.157
Oakley proposal is acceptable
14 09/11/2002 20:36:03.610 SEV=9 IKEDBG/47 RPT=9 172.18.124.157
processing VID payload
15 09/11/2002 20:36:03.610 SEV=9 IKEDBG/0 RPT=511 172.18.124.157
processing IKE SA
16 09/11/2002 20:36:03.610 SEV=8 IKEDBG/0 RPT=512
Proposal # 1, Transform # 1, Type ISAKMP, Id IKE
Parsing received transform:
Phase 1 failure against global IKE proposal # 1:
Mismatched attr types for class Auth Method:
Rcv'd: Preshared Key
Cfg'd: XAUTH with Preshared Key (Initiator authenticated)
22 09/11/2002 20:36:03.610 SEV=8 IKEDBG/0 RPT=513
Phase 1 failure against global IKE proposal # 2:
```

Mismatched attr types for class DH Group:

Rcv'd: Oakley Group 2 Cfg'd: Oakley Group 1

25 09/11/2002 20:36:03.610 SEV=7 IKEDBG/28 RPT=9 172.18.124.157 IKE SA Proposal # 1, Transform # 1 acceptable Matches global IKE entry # 3

26 09/11/2002 20:36:03.610 SEV=9 IKEDBG/0 RPT=514 172.18.124.157 constructing ISA\_SA for isakmp

27 09/11/2002 20:36:03.610 SEV=8 IKEDBG/0 RPT=515 172.18.124.157 SENDING Message (msgid=0) with payloads : HDR + SA (1) + NONE (0) ... total length : 84

29 09/11/2002 20:36:03.630 SEV=8 IKEDBG/0 RPT=516 172.18.124.157 RECEIVED Message (msgid=0) with payloads : HDR + KE (4) + NONCE (10) + NONE (0) ... total length : 184

31 09/11/2002 20:36:03.630 SEV=8 IKEDBG/0 RPT=517 172.18.124.157 RECEIVED Message (msgid=0) with payloads : HDR + KE (4) + NONCE (10) + NONE (0) ... total length : 184

33 09/11/2002 20:36:03.630 SEV=9 IKEDBG/0 RPT=518 172.18.124.157 processing ke payload

34 09/11/2002 20:36:03.630 SEV=9 IKEDBG/0 RPT=519 172.18.124.157 processing ISA\_KE

35 09/11/2002 20:36:03.630 SEV=9 IKEDBG/1 RPT=91 172.18.124.157 processing nonce payload

36 09/11/2002 20:36:03.660 SEV=9 IKEDBG/0 RPT=520 172.18.124.157 constructing ke payload

37 09/11/2002 20:36:03.660 SEV=9 IKEDBG/1 RPT=92 172.18.124.157 constructing nonce payload

38 09/11/2002 20:36:03.660 SEV=9 IKEDBG/46 RPT=37 172.18.124.157 constructing Cisco Unity VID payload

39 09/11/2002 20:36:03.660 SEV=9 IKEDBG/46 RPT=38 172.18.124.157 constructing xauth V6 VID payload

40 09/11/2002 20:36:03.660 SEV=9 IKEDBG/48 RPT=19 172.18.124.157 Send IOS VID

41 09/11/2002 20:36:03.660 SEV=9 IKEDBG/38 RPT=10 172.18.124.157 Constructing VPN 3000 spoofing IOS Vendor ID payload (version: 1.0.0, capabilities: 20000001)

43 09/11/2002 20:36:03.660 SEV=9 IKEDBG/46 RPT=39 172.18.124.157 constructing VID payload

44 09/11/2002 20:36:03.660 SEV=9 IKEDBG/48 RPT=20 172.18.124.157 Send Altiga GW VID

45 09/11/2002 20:36:03.660 SEV=9 IKEDBG/0 RPT=521 172.18.124.157 Generating keys for Responder...

46 09/11/2002 20:36:03.670 SEV=8 IKEDBG/0 RPT=522 172.18.124.157 SENDING Message (msgid=0) with payloads : HDR + KE (4) + NONCE (10) ... total length : 256

48 09/11/2002 20:36:03.690 SEV=8 IKEDBG/0 RPT=523 172.18.124.157 RECEIVED Message (msgid=0) with payloads : HDR + ID (5) + HASH (8) + NONE (0) ... total length : 60

50 09/11/2002 20:36:03.690 SEV=9 IKEDBG/1 RPT=93 172.18.124.157 Group [172.18.124.157] Processing ID 51 09/11/2002 20:36:03.690 SEV=9 IKEDBG/0 RPT=524 172.18.124.157 Group [172.18.124.157] processing hash 52 09/11/2002 20:36:03.690 SEV=9 IKEDBG/0 RPT=525 172.18.124.157 Group [172.18.124.157] computing hash 53 09/11/2002 20:36:03.690 SEV=9 IKEDBG/23 RPT=10 172.18.124.157 Group [172.18.124.157] Starting group lookup for peer 172.18.124.157 54 09/11/2002 20:36:03.690 SEV=8 AUTHDBG/1 RPT=10 AUTH\_Open() returns 9 55 09/11/2002 20:36:03.690 SEV=7 AUTH/12 RPT=10 Authentication session opened: handle = 9 56 09/11/2002 20:36:03.690 SEV=8 AUTHDBG/3 RPT=10 AUTH\_PutAttrTable(9, 748174) 57 09/11/2002 20:36:03.690 SEV=8 AUTHDBG/6 RPT=10 AUTH\_GroupAuthenticate(9, 2f1b19c, 49c648) 58 09/11/2002 20:36:03.690 SEV=8 AUTHDBG/59 RPT=10 AUTH\_BindServer(51a6b48, 0, 0) 59 09/11/2002 20:36:03.690 SEV=9 AUTHDBG/69 RPT=10 Auth Server e054d4 has been bound to ACB 51a6b48, sessions = 1 60 09/11/2002 20:36:03.690 SEV=8 AUTHDBG/65 RPT=10 AUTH CreateTimer(51a6b48, 0, 0) 61 09/11/2002 20:36:03.690 SEV=9 AUTHDBG/72 RPT=10 Reply timer created: handle = 4B0018 62 09/11/2002 20:36:03.690 SEV=8 AUTHDBG/61 RPT=10 AUTH\_BuildMsg(51a6b48, 0, 0) 63 09/11/2002 20:36:03.690 SEV=8 AUTHDBG/64 RPT=10 AUTH\_StartTimer(51a6b48, 0, 0) 64 09/11/2002 20:36:03.690 SEV=9 AUTHDBG/73 RPT=10 Reply timer started: handle = 4B0018, timestamp = 1163319, timeout = 3000065 09/11/2002 20:36:03.690 SEV=8 AUTHDBG/62 RPT=10 AUTH\_SndRequest(51a6b48, 0, 0) 66 09/11/2002 20:36:03.690 SEV=8 AUTHDBG/50 RPT=19 IntDB\_Decode(3825300, 156) 67 09/11/2002 20:36:03.690 SEV=8 AUTHDBG/47 RPT=19 IntDB\_Xmt(51a6b48) 68 09/11/2002 20:36:03.690 SEV=9 AUTHDBG/71 RPT=10  $xmit_cnt = 1$ 69 09/11/2002 20:36:03.690 SEV=8 AUTHDBG/47 RPT=20

IntDB\_Xmt(51a6b48)

70 09/11/2002 20:36:03.790 SEV=8 AUTHDBG/49 RPT=10 IntDB Match(51a6b48, 3eb7ab0) 71 09/11/2002 20:36:03.790 SEV=8 AUTHDBG/63 RPT=10 AUTH\_RcvReply(51a6b48, 0, 0) 72 09/11/2002 20:36:03.790 SEV=8 AUTHDBG/50 RPT=20 IntDB\_Decode(3eb7ab0, 298) 73 09/11/2002 20:36:03.790 SEV=8 AUTHDBG/48 RPT=10 IntDB\_Rcv(51a6b48) 74 09/11/2002 20:36:03.790 SEV=8 AUTHDBG/66 RPT=10 AUTH\_DeleteTimer(51a6b48, 0, 0) 75 09/11/2002 20:36:03.790 SEV=9 AUTHDBG/74 RPT=10 Reply timer stopped: handle = 4B0018, timestamp = 1163329 76 09/11/2002 20:36:03.790 SEV=8 AUTHDBG/58 RPT=10 AUTH\_Callback(51a6b48, 0, 0) 77 09/11/2002 20:36:03.790 SEV=6 AUTH/41 RPT=10 172.18.124.157 Authentication successful: handle = 9, server = Internal, group = 172.18.124.15778 09/11/2002 20:36:03.790 SEV=7 IKEDBG/0 RPT=526 172.18.124.157 Group [172.18.124.157] Found Phase 1 Group (172.18.124.157) 79 09/11/2002 20:36:03.790 SEV=8 AUTHDBG/4 RPT=10 AUTH\_GetAttrTable(9, 748420) 80 09/11/2002 20:36:03.790 SEV=7 IKEDBG/14 RPT=10 172.18.124.157 Group [172.18.124.157] Authentication configured for Internal 81 09/11/2002 20:36:03.790 SEV=9 IKEDBG/19 RPT=19 172.18.124.157 Group [172.18.124.157] IKEGetUserAttributes: IP Compression = disabled 82 09/11/2002 20:36:03.790 SEV=9 IKEDBG/19 RPT=20 172.18.124.157 Group [172.18.124.157] IKEGetUserAttributes: Split Tunneling Policy = Disabled 83 09/11/2002 20:36:03.790 SEV=8 AUTHDBG/2 RPT=10 AUTH\_Close(9) 84 09/11/2002 20:36:03.790 SEV=9 IKEDBG/1 RPT=94 172.18.124.157 Group [172.18.124.157] constructing ID 85 09/11/2002 20:36:03.790 SEV=9 IKEDBG/0 RPT=527 Group [172.18.124.157] construct hash payload 86 09/11/2002 20:36:03.790 SEV=9 IKEDBG/0 RPT=528 172.18.124.157 Group [172.18.124.157] computing hash 87 09/11/2002 20:36:03.790 SEV=9 IKEDBG/46 RPT=40 172.18.124.157 Group [172.18.124.157] constructing dpd vid payload 88 09/11/2002 20:36:03.790 SEV=8 IKEDBG/0 RPT=529 172.18.124.157

SENDING Message (msgid=0) with payloads : HDR + ID (5) + HASH (8) ... total length : 80 90 09/11/2002 20:36:03.790 SEV=4 IKE/119 RPT=10 172.18.124.157 Group [172.18.124.157] PHASE 1 COMPLETED

91 09/11/2002 20:36:03.790 SEV=6 IKE/121 RPT=10 172.18.124.157 Keep-alive type for this connection: None

92 09/11/2002 20:36:03.790 SEV=6 IKE/122 RPT=10 172.18.124.157 Keep-alives configured on but peer does not support keep-alives (type = None)

93 09/11/2002 20:36:03.790 SEV=7 IKEDBG/0 RPT=530 172.18.124.157 Group [172.18.124.157] Starting phase 1 rekey timer: 64800000 (ms)

94 09/11/2002 20:36:03.790 SEV=4 AUTH/22 RPT=16 User 172.18.124.157 connected

95 09/11/2002 20:36:03.790 SEV=8 AUTHDBG/60 RPT=10 AUTH\_UnbindServer(51a6b48, 0, 0)

96 09/11/2002 20:36:03.790 SEV=9 AUTHDBG/70 RPT=10 Auth Server e054d4 has been unbound from ACB 51a6b48, sessions = 0

97 09/11/2002 20:36:03.790 SEV=8 AUTHDBG/10 RPT=10 AUTH\_Int\_FreeAuthCB(51a6b48)

98 09/11/2002 20:36:03.790 SEV=7 AUTH/13 RPT=10 Authentication session closed: handle = 9

99 09/11/2002 20:36:03.790 SEV=8 IKEDBG/0 RPT=531 172.18.124.157 RECEIVED Message (msgid=54796f76) with payloads : HDR + HASH (8) + SA (1) + NONCE (10) + ID (5) + ID (5) + NONE (0) ... total length : 156

102 09/11/2002 20:36:03.790 SEV=9 IKEDBG/0 RPT=532 172.18.124.157 Group [172.18.124.157] processing hash

103 09/11/2002 20:36:03.790 SEV=9 IKEDBG/0 RPT=533 172.18.124.157 Group [172.18.124.157] processing SA payload

104 09/11/2002 20:36:03.790 SEV=9 IKEDBG/1 RPT=95 172.18.124.157 Group [172.18.124.157] processing nonce payload

105 09/11/2002 20:36:03.790 SEV=9 IKEDBG/1 RPT=96 172.18.124.157 Group [172.18.124.157] Processing ID

106 09/11/2002 20:36:03.790 SEV=5 IKE/35 RPT=6 172.18.124.157 Group [172.18.124.157] Received remote IP Proxy Subnet data in ID Payload: Address 10.32.0.0, Mask 255.255.128.0, Protocol 0, Port 0

109 09/11/2002 20:36:03.790 SEV=9 IKEDBG/1 RPT=97 172.18.124.157 Group [172.18.124.157] Processing ID

110 09/11/2002 20:36:03.790 SEV=5 IKE/34 RPT=6 172.18.124.157
Group [172.18.124.157]
Received local IP Proxy Subnet data in ID Payload:
Address 192.168.10.0, Mask 255.255.255.0, Protocol 0, Port 0

113 09/11/2002 20:36:03.790 SEV=8 IKEDBG/0 RPT=534 QM IsRekeyed old sa not found by addr

114 09/11/2002 20:36:03.790 SEV=5 IKE/66 RPT=8 172.18.124.157 Group [172.18.124.157] IKE Remote Peer configured for SA: L2L: Checkpoint

115 09/11/2002 20:36:03.790 SEV=9 IKEDBG/0 RPT=535 172.18.124.157 Group [172.18.124.157] processing IPSEC SA

116 09/11/2002 20:36:03.790 SEV=7 IKEDBG/27 RPT=8 172.18.124.157 Group [172.18.124.157] IPSec SA Proposal # 1, Transform # 1 acceptable

117 09/11/2002 20:36:03.790 SEV=7 IKEDBG/0 RPT=536 172.18.124.157 Group [172.18.124.157] IKE: requesting SPI!

118 09/11/2002 20:36:03.790 SEV=9 IPSECDBG/6 RPT=39 IPSEC key message parse - msgtype 6, len 200, vers 1, pid 0000000, seq 10, err 0, type 2, mode 0, state 32, label 0, pad 0, spi 00000000, encrKeyLen 0, hashKeyLen 0, ivlen 0, alg 0, hmacAlg 0, lifetype 0, lifetime1 17248580, lifetime2 0, dsId 300

122 09/11/2002 20:36:03.790 SEV=9 IPSECDBG/1 RPT=139 Processing KEY\_GETSPI msg!

123 09/11/2002 20:36:03.790 SEV=7 IPSECDBG/13 RPT=10 Reserved SPI 305440147

124 09/11/2002 20:36:03.790 SEV=8 IKEDBG/6 RPT=10 IKE got SPI from key engine: SPI = 0x1234a593

125 09/11/2002 20:36:03.790 SEV=9 IKEDBG/0 RPT=537 172.18.124.157 Group [172.18.124.157] oakley constucting quick mode

126 09/11/2002 20:36:03.800 SEV=9 IKEDBG/0 RPT=538 172.18.124.157 Group [172.18.124.157] constructing blank hash

127 09/11/2002 20:36:03.800 SEV=9 IKEDBG/0 RPT=539 172.18.124.157 Group [172.18.124.157] constructing ISA\_SA for ipsec

128 09/11/2002 20:36:03.800 SEV=9 IKEDBG/1 RPT=98 172.18.124.157 Group [172.18.124.157] constructing ipsec nonce payload

129 09/11/2002 20:36:03.800 SEV=9 IKEDBG/1 RPT=99 172.18.124.157 Group [172.18.124.157] constructing proxy ID

130 09/11/2002 20:36:03.800 SEV=7 IKEDBG/0 RPT=540 172.18.124.157 Group [172.18.124.157] Transmitting Proxy Id: Remote subnet: 10.32.0.0 Mask 255.255.128.0 Protocol 0 Port 0 Local subnet: 192.168.10.0 mask 255.255.255.0 Protocol 0 Port 0

134 09/11/2002 20:36:03.800 SEV=9 IKEDBG/0 RPT=541 172.18.124.157 Group [172.18.124.157] constructing qm hash

135 09/11/2002 20:36:03.800 SEV=8 IKEDBG/0 RPT=542 172.18.124.157 SENDING Message (msgid=54796f76) with payloads :

HDR + HASH (8) + SA (1) ... total length : 152

137 09/11/2002 20:36:03.800 SEV=8 IKEDBG/0 RPT=543 172.18.124.157 RECEIVED Message (msgid=54796f76) with payloads : HDR + HASH (8) + NONE (0) ... total length : 48

139 09/11/2002 20:36:03.800 SEV=9 IKEDBG/0 RPT=544 172.18.124.157 Group [172.18.124.157] processing hash

140 09/11/2002 20:36:03.800 SEV=9 IKEDBG/0 RPT=545 172.18.124.157 Group [172.18.124.157] loading all IPSEC SAs

141 09/11/2002 20:36:03.800 SEV=9 IKEDBG/1 RPT=100 172.18.124.157 Group [172.18.124.157] Generating Quick Mode Key!

142 09/11/2002 20:36:03.800 SEV=9 IKEDBG/1 RPT=101 172.18.124.157 Group [172.18.124.157] Generating Quick Mode Key!

143 09/11/2002 20:36:03.800 SEV=7 IKEDBG/0 RPT=546 172.18.124.157 Group [172.18.124.157] Loading subnet: Dst: 192.168.10.0 mask: 255.255.255.0 Src: 10.32.0.0 mask: 255.255.128.0

146 09/11/2002 20:36:03.800 SEV=4 IKE/49 RPT=7 172.18.124.157 Group [172.18.124.157] Security negotiation complete for LAN-to-LAN Group (172.18.124.157) Responder, Inbound SPI = 0x1234a593, Outbound SPI = 0x0df37959

149 09/11/2002 20:36:03.800 SEV=9 IPSECDBG/6 RPT=40 IPSEC key message parse - msgtype 1, len 606, vers 1, pid 0000000, seq 0, err 0, type 2, mode 1, state 64, label 0, pad 0, spi 0df37959, encrKeyLen 24, hashKeyLen 16, ivlen 8, alg 2, hmacAlg 3, lifetype 0, lifetime1 17248580, lifetime2 0, dsId 0

153 09/11/2002 20:36:03.800 SEV=9 IPSECDBG/1 RPT=140 Processing KEY\_ADD msg!

154 09/11/2002 20:36:03.800 SEV=9 IPSECDBG/1 RPT=141 key\_msghdr2secassoc(): Enter

155 09/11/2002 20:36:03.800 SEV=7 IPSECDBG/1 RPT=142 No USER filter configured

156 09/11/2002 20:36:03.800 SEV=9 IPSECDBG/1 RPT=143 KeyProcessAdd: Enter

157 09/11/2002 20:36:03.800 SEV=8 IPSECDBG/1 RPT=144 KeyProcessAdd: Adding outbound SA

158 09/11/2002 20:36:03.800 SEV=8 IPSECDBG/1 RPT=145 KeyProcessAdd: src 192.168.10.0 mask 0.0.0.255, dst 10.32.0.0 mask 0.0.127.255

159 09/11/2002 20:36:03.810 SEV=8 IPSECDBG/1 RPT=146 KeyProcessAdd: FilterIpsecAddIkeSa success

160 09/11/2002 20:36:03.810 SEV=9 IPSECDBG/6 RPT=41 IPSEC key message parse - msgtype 3, len 327, vers 1, pid 00000000, seq 0, err 0, type 2, mode 1, state 32, label 0, pad 0, spi 1234a593, encrKeyLen 24, hashKeyLen 16, ivlen 8, alg 2, hmacAlg 3, lifetype 0, lifetime1 17248580, lifetime2 0, dsId 0

```
164 09/11/2002 20:36:03.810 SEV=9 IPSECDBG/1 RPT=147
Processing KEY_UPDATE msg!
165 09/11/2002 20:36:03.810 SEV=9 IPSECDBG/1 RPT=148
Update inbound SA addresses
166 09/11/2002 20:36:03.810 SEV=9 IPSECDBG/1 RPT=149
key_msghdr2secassoc(): Enter
167 09/11/2002 20:36:03.810 SEV=7 IPSECDBG/1 RPT=150
No USER filter configured
168 09/11/2002 20:36:03.810 SEV=9 IPSECDBG/1 RPT=151
KeyProcessUpdate: Enter
169 09/11/2002 20:36:03.810 SEV=8 IPSECDBG/1 RPT=152
KeyProcessUpdate: success
170 09/11/2002 20:36:03.810 SEV=8 IKEDBG/7 RPT=7
IKE got a KEY_ADD msg for SA: SPI = 0x0df37959
171 09/11/2002 20:36:03.810 SEV=8 IKEDBG/0 RPT=547
pitcher: rcv KEY_UPDATE, spi 0x1234a593
172 09/11/2002 20:36:03.810 SEV=4 IKE/120 RPT=7 172.18.124.157
Group [172.18.124.157]
PHASE 2 COMPLETED (msgid=54796f76)
```

#### **Related Information**

- Cisco VPN 3000 Series Concentrator Support Page
- Cisco VPN 3000 Series Client Support Page
- IPSec Support Page
- Technical Support Cisco Systems

Contacts & Feedback | Help | Site Map © 2014 – 2015 Cisco Systems, Inc. All rights reserved. Terms & Conditions | Privacy Statement | Cookie Policy | Trademarks of Cisco Systems, Inc.

Updated: Sep 26, 2006

Document ID: 23786